## 山东第一医科大学

2022 级成人高等教育新生入学指南

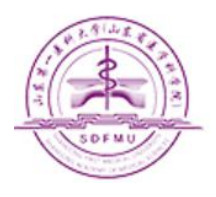

亲爱的同学:

首先祝贺您考入山东第一医科大学,为保证顺利办理入 学手续并尽快的了解学校、了解学习过程,特编订本指南供 您参考。该指南目录如下:

第一部分:新生入学

1、新生报到

- 2、平台下载
- 3、人证核验
- 4、信息确认

5、学费缴纳

- 6、前置学历
- 第二部分: 在校期间
- 1、课程学习
- 2、考务管理
- 3、学位授予
- 4、转专业
- 第三部分:毕业管理
- 1、毕业成绩要求
- 2、学历照片采集
- 3、毕业档案
- 4、毕业证补办
- 第四部分:附件
- 1、新生身份核验系统操作说明
- 2、平台缴费使用说明

## 第一部分 新生入学

1、新生报到

新生凭录取通知书,带相关证件材料,到所属函授站点报 到 。 查 询 所 属 函 授 站 点 请 点 击 (http://cjmanager.jxjy.sdfmu.edu.cn/admissionno tice/query.html),除此之外,学校不设任何招生代理 点。新生报到截止日期为 2022 年 3 月 3 日。如果学生所属函授站点为"继续教育学院",请拨打学院学籍科电话 0538-6231610 或加 QQ3546625281 联系注册。

2、平台下载

成人教育的学籍管理、课程学习、线上考试等多项工作 都是依托平台操作的。平台 PC 端的登录网址为 http://student.jxjy.sdfmu.edu.cn/,手机端请在APP 搜索"学起 Plus"或扫描下面二维码下载客户端。

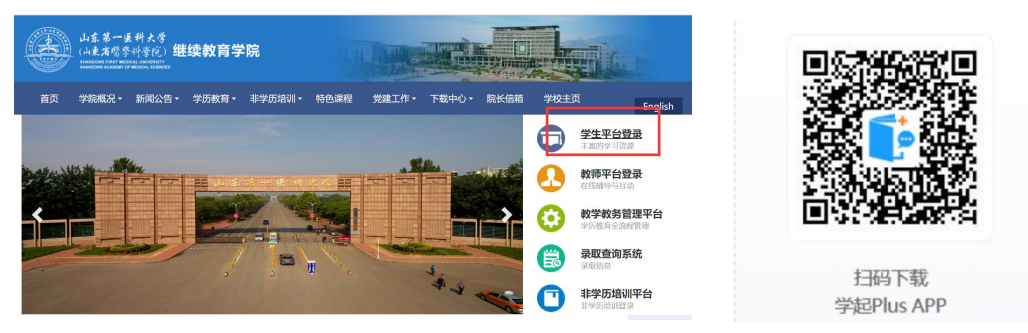

注:平台登录用户名为学号,首次登录密码为8位出生日期。

3、人证核验

根据省教育厅相关要求,新生入学需进行身份核验。学 生在手机端下载"学起 Plus" APP,注册登录后即可根 据提示拍摄上传本人照片,识别通过后即可进入正常操 作。

人证核验的操作方法见附件一。

4、信息确认

学生完成身份核验后,即可登录学习平台手机端或PC端 完善个人信息,如果个人重要信息(如姓名、身份证号、 民族、专业、层次、学制等)与实际不符,请及时联系 函授站老师登记备案,并报学校或省教育厅修改,其他 信息请自行修改完善并保证真实,毕业时记入学籍档案。

5、学费缴纳

高等学历继续教育实行缴费注册制。

①新生通过手机或 PC 端登录平台后,可通过网银或微信 扫码缴纳当年学费。人证核验未通过者,不得缴纳学费。

②新生缴纳学费的截止日期为 2022 年 3 月 3 日。

- ③学费标准为 3200 元/学年。学校不跨学年预收学费,学 费按学年收取,在校生也需要在每年规定时间内在平台 完成缴费进行学年注册。
- ④学费实行自主缴纳,学校未授权任何机构或个人代收学费,学生擅自将学费交给他人,所造成的后果由学生本人承担。
- ⑤收费截止日后,学校将在官方平台公示未缴学费学生名单,未缴费新生将取消注册资格。望及时关注、核实,如因未按时缴费而造成的一切后果,由学生本人承担。
  ⑥学费缴纳流程见附件二
- 6、前置学历

专升本层次的学生,入学前必须取得教育部审定核准的国 民教育系列专科或以上毕业证书,前置学历待查学生,务 必在中国高等教育学生信息网进行学历认证,并将认证报 告于 2022 年 4 月 30 日之前通过函授站提交继续教育学院 学籍管理科。

### 第二部分 在校期间

1、课程学习

根据成人高等教育的特点,目前,我校学员学习方法主要 包括网络学习、集中面授学习、自学和其他形式的学习等。 网络学习学生通过登陆山东第一医科大学成人高等教育 网络综合服务平台(网址:

http://student.jxjy.sdfmu.edu.cn/) 查看并点播网络 课程进行自学,也可以通过移动终端进行学习。系统会自 动记录学员网络学习情况,登陆次数6次以上、看课时间 累计300分钟以上,则线上学习成绩为满分,考查课和考 试课按照不同比例计入最终成绩。

2、考务管理

①期末考试:根据教学进度,每学期组织一次期末考试, 分为考试课和考查课。考试课为线下考试,由各函授站 点组织进行,考查课为线上考试。

②补考:补考时间原则上安排在下学期期末考试结束后进行;补考方式为线上考试;成绩合格者,一律按60分计。

- 3、学位授予:学生在籍期间,参加山东省高等学历继续教育学士学位英语考试合格,并参加学校组织的专业骨干课程考试合格,即符合学位申报条件,通过校(院)学位委员会评审后授予学士学位。因课程考试不合格导致延期毕业的学生,取消申请学士学位资格。
- 4、转专业
  - 需转专业者,由学生本人在2022年4月30日前填写《转 专业申请表》,通过函授站向学校提交书面申请,经审核批 准后可转入新专业。每生在籍期间只能有一次转专业机会。
  - ①不符合拟转专业报名条件者(以当年招生简章为准);
     ②跨不同学历层次者;

以下几种情况不得转专业:

③跨不同学科门类者;

④学生成人高考录取成绩低于拟转专业录取分数线者;

### 第三部分 毕业管理

- 毕业成绩要求:学生在规定学习期限内,修完教育教学 计划规定内容,成绩全部合格,达到学校毕业要求的, 方能办理毕业证书。
- 2、学历照片采集:严格执行学历证书电子注册管理制度, 学生应在毕业前规定时间内完成学历照片的采集上传。
- 3、毕业档案:学生在校期间建立学籍档案;毕业时的毕业 档案包括:学籍卡、成绩单、考生信息表、毕业生登记 表、实习报告,毕业档案随毕业证一同转移或发放。毕 业档案请妥善保管,遗失不补。
- 4、毕业证补办:毕业证书丢失者,应在公开媒体刊登遗失 声明,并由本人申请并提供材料,经学校核实无误后办 理毕业证明书。

学校地址:泰安长城路 619 号山东第一医科大学(泰安校区) 联系电话: 0538-6231056 (招生办)

0538-6231610(学籍管理科)

学校网址: http://jxjy.sdfmu.edu.cn/

山东第一医科大学继续教育学院

2022年1月18日

# 附件一:新生身份核验系统操作说明

## 一、下载和登录"学起 PLUS"。

新生扫描"学起 PLUS" APP 二维码,见下图 1。下载后登录,首次登录用户名为"学号",密码为"出生日期",如下图 2。

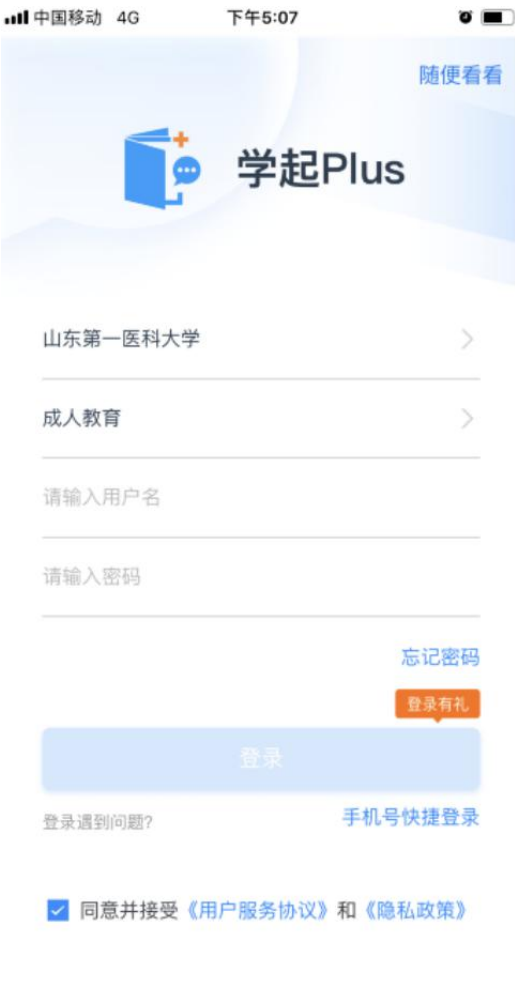

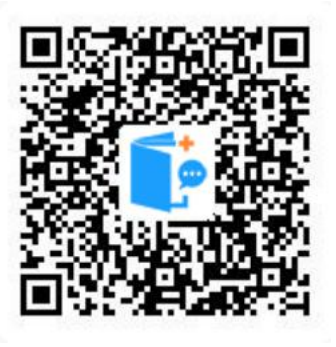

图1 学起 Plus APP

图 2 登录界面

二、人证核验。

登录后,页面提示如下图3,点击【立即验证】开始进 行验证。

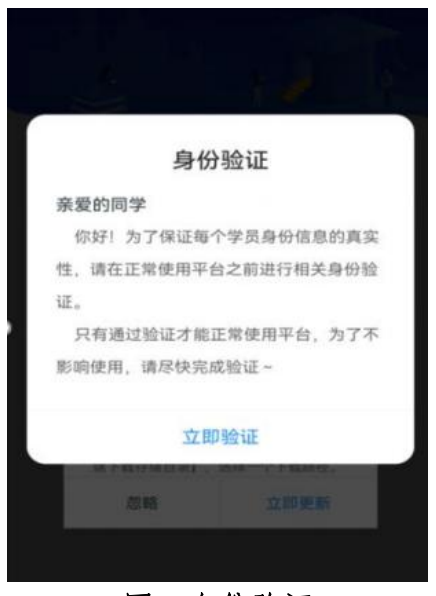

图 3 身份验证

(一)如果学生的证件类型为身份证,则进入拍照界面,如 下图4,通过手机摄像头拍照上传本人照片,为保证审核结 果请务必保证拍照质量。

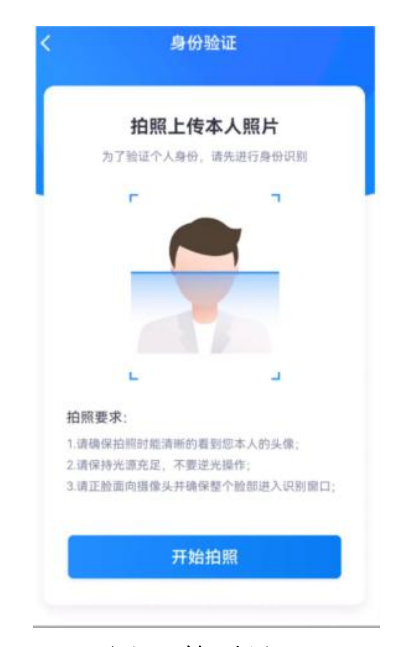

图 4 拍照界面

上传本人照片后,系统根据所拍照片和学生证件信息, 调用公安部接口进行核验。 核验成功,如下图5所示,点 击【知道了】进入学起首页。

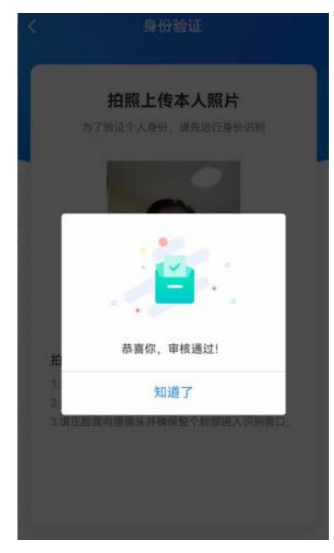

#### 图 5 核验通过界面

核验失败,如下图6所示,系统提示"很遗憾,此次审 核不通过",请点击【重新验证】。

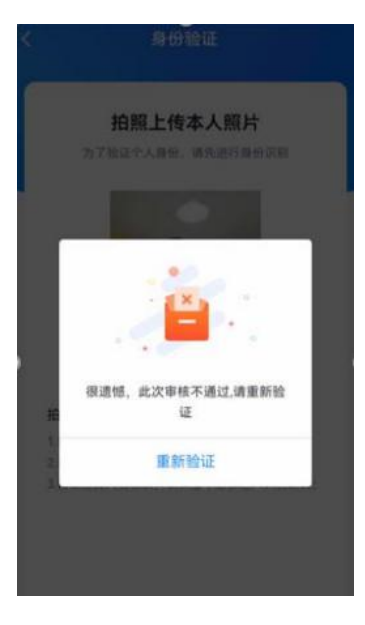

#### 图6 重新验证界面

2次核验仍不通过,则不再进行自动核验,需要通过人工进行核验,学生进入人工审核界面,如下图7,提交证件

正面照、反面照和手持有效证件正面照后,点击【提交验证】, 系统提示"审核过程中,请耐心等待",如下图8。

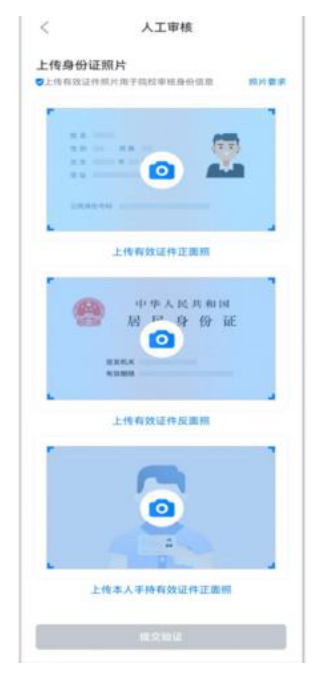

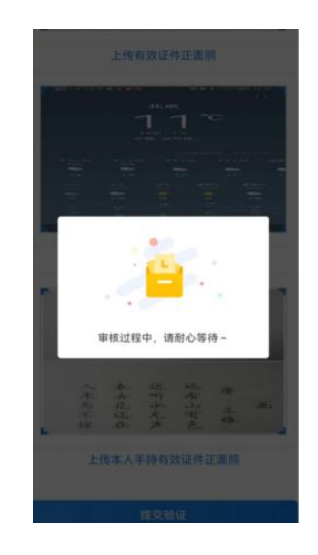

图7 人工审核

#### 图 8 审核中界面

(二)如果学生的证件类型不是身份证(如士兵/军官证), 则只能通过人工进行核验,如上图7,由学生本人上传证件 正面照、反面照和手持有效证件正面照,等待学校审核。

## 附件二:平台缴费使用说明

### 1. 登录

学生进入山东第一医科大学继续教育学院官方主页 (http://jxjy.sdfmu.edu.cn/),进入如下页面:

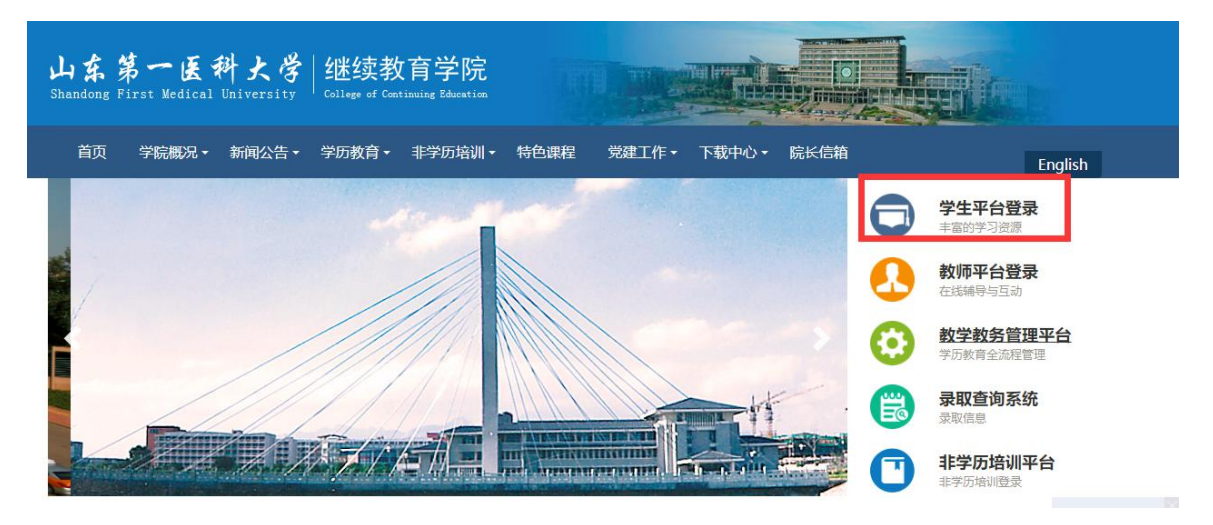

### 点击"学生平台登录",进入

| 山东第一医科,<br>Shandong First Medical Unive | と学 継续教育学院<br>college of Continuing Education |  |
|-----------------------------------------|----------------------------------------------|--|
| A 用户名                                   |                                              |  |
| 合 密码                                    |                                              |  |
| ◎ 验证码                                   | -8096                                        |  |
|                                         | ·<br>录                                       |  |

登录用户名为学生学号,初始密码为学生出生年月日(如

19920305,学生自行改动密码的,以改动密码为准)。登录后进入学 生教育教学管理平台。

#### 2、网上缴费

学生登录平台之后点击财务-在线支付-立即支付

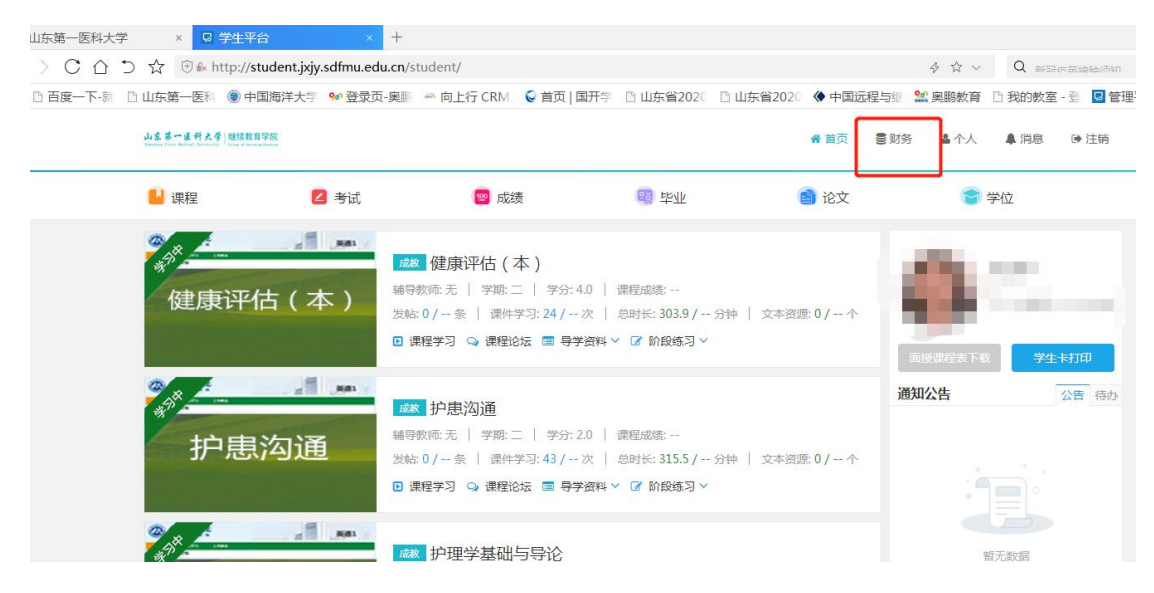

| - 第一重料大考 / 連续数百学院<br>- Print Ballian Talana (1) |      |        |         |                                               |      | 骨 首页 | €财务 | 个人  | ▲ 消息   ● 注销 |
|-------------------------------------------------|------|--------|---------|-----------------------------------------------|------|------|-----|-----|-------------|
| 课程                                              | 🔼 考试 | 1      | 😕 成绩    | 1991年1月11日日本1月11日日本11日日本11日日本11日日本11日日本11日本11 |      | 📄 论文 |     | 1   | 学位          |
| 5 > <b>财务</b>                                   |      |        |         |                                               |      |      |     |     |             |
| 财务信息                                            |      |        |         |                                               |      | 财务信息 | して  | 浅支付 | 在线缴费信息查看    |
| 学籍                                              | 缴费类型 | 缴费批次   | 应缴金额(元) | 实缴金额(元)                                       | 支付时间 | 支付状态 | 流水号 | 备注  | 操作          |
| 成教专升本护理学                                        | 学费   | 202101 | 2600    |                                               |      |      |     |     | 天财立即支付      |

根据提示进行下一步操作。缴费成功之后显示支付成功。

进入系统后请认真核对个人信息姓名、性别、身份证号码、部门等。如有问题请联系所属函授站,暂时不要缴费。

| ▲ 当前用户>>编号:               | 8 姓名:                      | 🦙 性别:女 身份证                  | ·号 : 3 <b>/ / / / / /</b>                  | 静门:  |      | · 建筑 · 黄 | 安市泰山区泰岳教育 |
|---------------------------|----------------------------|-----------------------------|--------------------------------------------|------|------|----------|-----------|
| 当前位置:学要激要>>[<br>道明·请洗探末次讲 | 亚交款明细表<br>行働毒的收费区间 7       | 王相应的收费期间打勿                  | 伏后占未"下———————————————————————————————————— | ¢₽   |      |          |           |
| ☑ 2021年                   | 13 46ABEH 34ABE (21PS 7 10 | T 18/228 34/382/0193 3 -3 1 | 2000 Miles 1. 20 1                         | ~111 |      |          |           |
| 收费区间                      | 收费项目                       | 应收金额                        | 退费金额                                       | 减免金额 | 缓交金额 | 实缴金额     | 欠费金额      |
| 2021年                     | 夜大学费                       | 2600.00                     | 0.00                                       | 0.00 | c    | 0.00     | 2,600.0   |
|                           |                            |                             |                                            |      |      |          |           |

S标 🖲 甲国海井大子 🖤 登求贝-哭影 🎂 向上行 CKM 🖌 自贝 | 闺汁子 📋 山东首2020 🖞 田东首2020 ♥ 甲国远程与题 📓 哭鹛教育 📋 我的教室・笠

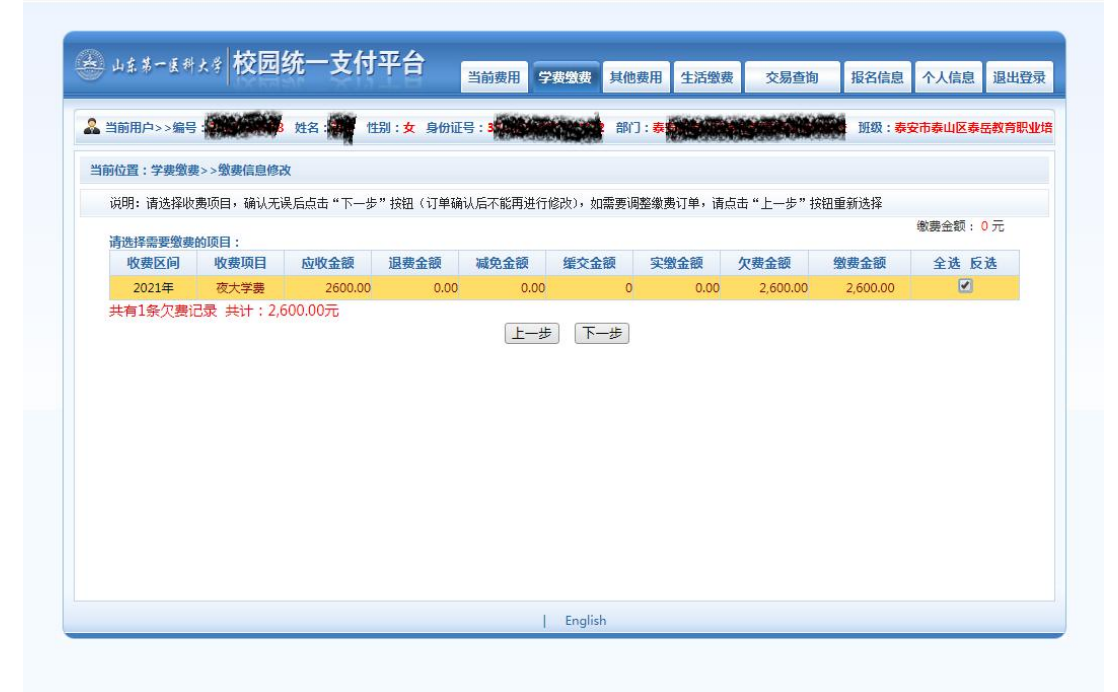

--医科 ⑧ 中国海洋大学 🐓 登录页-奥影 🗢 向上行 CRM 💊 首页 | 国开学 🗅 山东省2020 🗅 山东省2020 ♦ 中国远程与继 😫 奥鹏教育 🗅 我的教室 - 👔

|                                 | 当前费用                                                                                                    | 学费缴费 其他费用                                                                                   | 生活缴费   | 交易查询       | 报名信息     | 个人信息    | 退出登录   |
|---------------------------------|----------------------------------------------------------------------------------------------------|---------------------------------------------------------------------------------------------|--------|------------|----------|---------|--------|
| 当前用户>>编号: 经路上的 姓名: 经 性拐         | 1:女身份证号:3                                                                                                    | 部门: 👼                                                                                       |        |            | 19 班级:泰3 | 安市泰山区泰县 | 医教育职业培 |
| 当前位置:缴费信息确认及支付方式选择              |                                                                                                    |                                                                                             |        |            |          |         |        |
| 支付信息: 總                         | 费金额: 2,600.00 元                                                                                                    | ; 手续费: 0.00 元                                                                               | 总金额: 2 | 2,600.00 元 |          |         |        |
| 间应并1936月元(元明·应并1861933十百,点击 响k  | 【3 英 [八元代文刊]                                                                                                    |                                                                                             |        |            |          |         |        |
| 1. 请确保起<br>2. 百姓获<br><b>确定做</b> | 使 中国农业银行     如此目前地 日本 田田市     日本     日本     田市     田市     田     田 | 2<br>2<br>2<br>2<br>2<br>2<br>2<br>2<br>2<br>2<br>2<br>2<br>2<br>2<br>2<br>2<br>2<br>2<br>2 | 信支付    |            |          |         |        |
| L                               |                                                                                                    |                                                                                             |        |            |          |         |        |

- 医科 🛞 中国海洋大学 🐓 登录页-奥影 🗢 向上行 CRM 💊 首页 | 国开学 🗅 山东省2020 🕒 山东省2020 🚸 中国远程与继 😫 奥鹏教育 🗅 我的教室 - 翌 😡 🗑

| 中国农业银行 在线支付平合 轻松在线 拥有无限                                                                                                    | 2021-01-04 16:19:33 星明一 |  |
|----------------------------------------------------------------------------------------------------|-------------------------|--|
| ■ ● ● < | £                       |  |
| 日期:2021/1/4 时间:16:16:00 支付类型:网上支付 币种: )<br>订单信息                                                                                                    | AR <sup>™</sup>         |  |
|                                                                                                    |                         |  |
| ☐ K码支付<br>使用银行卡号、账户别名或动态验证码认证的支付方式<br>银行卡号: 请输入您的银行卡号\账户                                                                                                    | 别名\电子支付卡号               |  |
| 验证码: Miz BU 重不清,点由更换验证码                                                                                                    |                         |  |
| <b>重要提示:</b><br>您必须安装中国农业银行颁发的安全控件才能完成支付,请点击 <mark>此处</mark> 下载并安装安全控件。<br>安装完成后点击 <mark>此处</mark> 周新页面进行支付。<br>□ <b>K宝/K含支付</b>                                                                                                    |                         |  |
| 下一步重置                                                                                                    |                         |  |

| 🧲 优惠活动: 尊敬 | 的客户,我行支付界面进行了            | 全新改版,详情请关注!  |              | 网银助手   |  |
|------------|--------------------------|--------------|--------------|--------|--|
| 江英信白       | 日期:2021/1/4              | 时间:16:16:00  | 支付类型:网上支付    | 币种:人民币 |  |
| 月中旧心       | 玉额:2000.00<br>订单号:xf2101 |              | M900:2042014 |        |  |
|            |                          | $\checkmark$ | 支付成功!        |        |  |
|            |                          |              | 关闭           |        |  |

备注: 手机登录平台缴费, 只支持中国农业银行网银缴费; 电脑登录 平台缴费, 支持中国农业银行网银和微信缴费。

### 3、电子发票下载和打印

点击导航栏的"交易查询一已交费信息"按钮,显示已缴费信息页面,如图 3.5-1 所示。

| D. 1                  | 3体_支付亚스    |           |           |      |      |                                                                                                    | _    |
|-----------------------|------------|-----------|-----------|------|------|----------------------------------------------------------------------------------------------------|------|
| S H& # B M & F   TX L | 到北一又的十百    | 当前费用 学费缴费 | 其他费用 生活缴费 | 交易查询 | 报名信息 | 个人信息                                                                                                    | 退出登录 |
| 🌡 当前用户>>编号:           | 姓名 性别: 身   | 份证号:      | 部门:班级:    |      |      |                                                                                                    |      |
| 当前位置:交易查询>>已缴费信       | <u>e</u>   |           |           |      |      |                                                                                                    |      |
| 费用类型: 学费交费 🖌          | 收费日期: 收    | 费单号:      | 查询        |      |      |                                                                                                    |      |
| 收费单查询                 |            |           |           |      |      |                                                                                                    |      |
| 收费单号                  | 收费日期       | 制单人       | 电子票据      | 操作列  |      | 票据查询                                                                                                    |      |
|                       | 2020-06-05 | 支付平台      | 生成中       | 明细   |      | Ē                                                                                                    |      |
|                       |            |           |           |      |      | and and a second second s |      |

图 3.5-1 已缴费信息显示

点击"票据查询"按钮可以查询电子票据。点击右上角"打印"、"保存"按钮,可以打印和保存电子票据。如图 3.5-2 所示。

|                           | 缴费人                  | 电 子 票                                   | 据 1 | 查 询   | 共:1张                      |  |
|---------------------------|----------------------|-----------------------------------------|-----|-------|---------------------------|--|
| 票据代码: 3701012<br>交款人统一社会信 | 山东ン<br><sup>20</sup> | 有 非 · · · · · · · · · · · · · · · · · · | 用   | 票据(日  | 电子)<br>*#子码: 0000488(<br> |  |
| 交款人: 项目编码                 | 項目名称                 | 单位                                      | 教量  | 标准    | 开景日期:2020-06-28<br>金額 (元) |  |
| 10304275701 高等号           | 4枚学费                 | 元                                       | 1   | 12000 | 12, 000, 00               |  |
| 金額合计(大写)                  | 壹万贰仟元墪               |                                         |     | (小写)  | 12, 000. 00               |  |
| 其<br>他<br>信               | A BAY                |                                         |     |       |                           |  |

图 3.5-2 查询、打印、保存电子票据